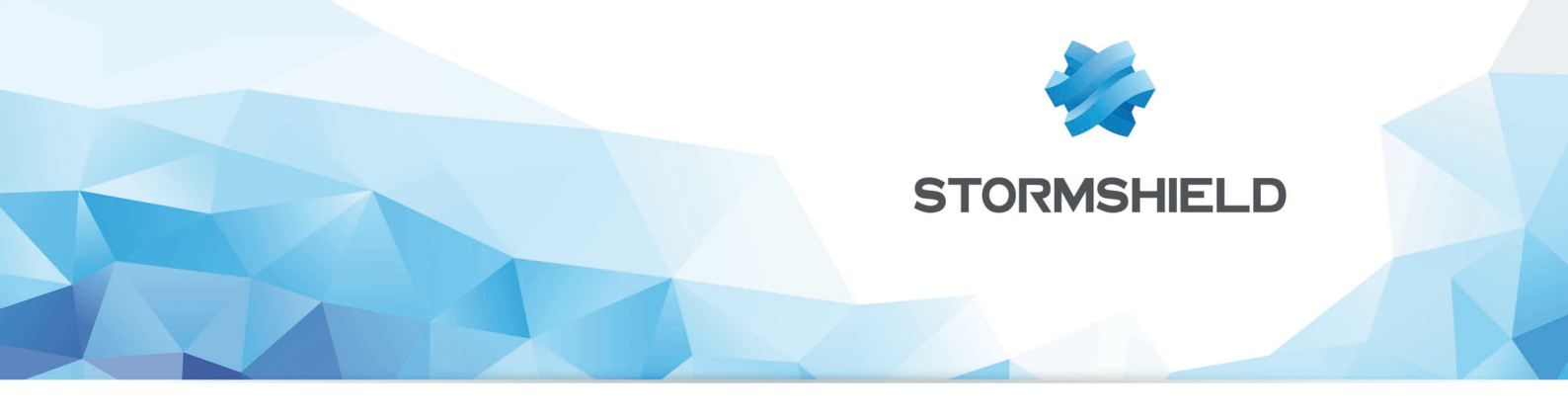

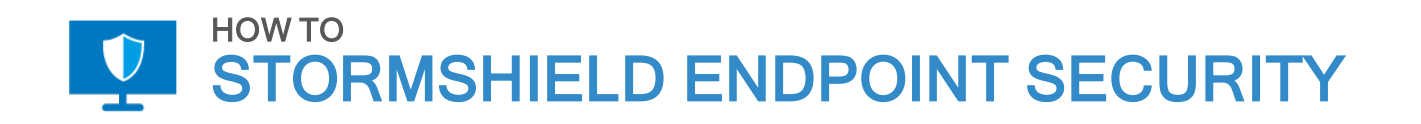

# **UNBLOCKING A USER**

Product concerned: SES Date: November 29, 2018 Reference: ses-en-how\_to\_unblock\_a\_user

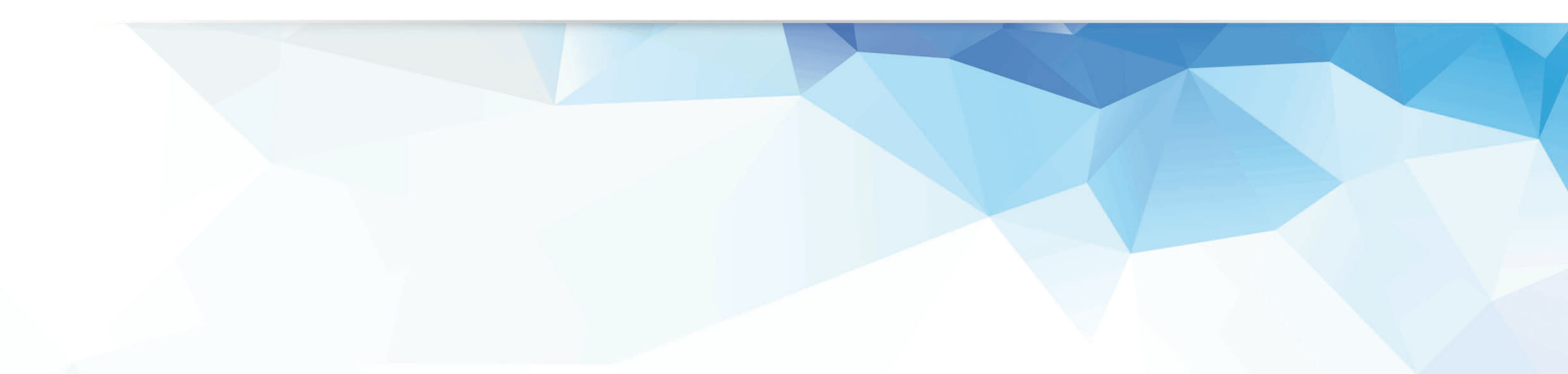

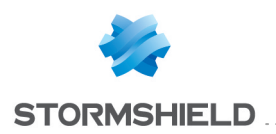

## Table of contents

| How to unblock a user | 3   |
|-----------------------|-----|
| User actions          | 3   |
| Administrator actions | . 4 |

In the documentation, Stormshield Endpoint Security is referred to in its short form: SES.

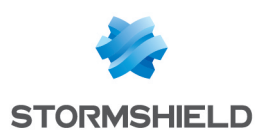

### How to unblock a user

This document applies to versions 7.2 and higher of Stormshield Endpoint Security.

All images in this document are for representational purposes only, actual products may differ.

The user must request a challenge and ask the administrator to disable protection with a complete stop.

This is useful if SES blocks a user from performing legitimate one-off actions.

#### **User** actions

- 1. Right-click on SES icon 💽.
- 2. Select Other operations > Challenges.

|        | Grant temporary web access         |                         |      |
|--------|------------------------------------|-------------------------|------|
| $\leq$ | Challenges                         |                         |      |
|        | Challenges in progress             |                         |      |
|        | Reconnect to server                |                         |      |
|        | Reconnect to LDAP server           | 51 J                    |      |
|        | Send Network Interface Information | Status                  |      |
|        |                                    | View event logs         |      |
|        | Launch data recovery process       | Deactivate notification |      |
|        | Start trace manager                | Other operations        | >    |
|        |                                    | Removable device        | >    |
|        |                                    | Exit Application        |      |
|        |                                    | 🕐 🕅 🦛 🎫 T               | 5000 |

3. Give the **Action code** to the administrator (by phone or email) and ask them to Disable protections with **Complete stop**.

Leave this window open.

| tornsheld Endpoint Security                     |                                                                                                  |
|-------------------------------------------------|--------------------------------------------------------------------------------------------------|
| iew action in progress                          |                                                                                                  |
| ction code                                      | 0123-6EB4C-68ED2-F7BC                                                                            |
| uthorization code                               |                                                                                                  |
|                                                 | OK Cancel                                                                                        |
| Send the action code to authorization code requ | your administrator. The administrator will send you the<br>ired to perform the temporary action. |

- Enter the Authorization code that the administrator gives you. Click on OK. The SES icon becomes grey , and no protection is applied to future events. The Security agent status is Deactivated Activate >>
- 5. You must now close your Windows sessions and start a new one to ensure that all security has been removed. Do not reboot.

When you have finished working, reactivate the Stormshield Endpoint Security agent by:

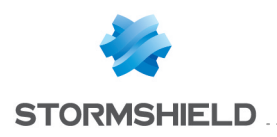

- Rebooting your PC, or
- Right-clicking on () Status, Activate.

#### Administrator actions

- 1. From the SES Management Console, select **Tools** > **Manage Challenges**.
  - a. Select Action type **Disable Protections** and **Complete Stop**.
    - b. Paste the **Action code** in the field.

| Generate Challenge     |                       |
|------------------------|-----------------------|
| Action type:           |                       |
| Disable Protections    | ✓ ✓ Complete Stop     |
| Duration:              |                       |
|                        |                       |
|                        |                       |
|                        | Until reboot          |
| Codes:                 | Until reboot          |
| Codes:<br>Action code: | 0281-1D0BB-42766-E9C6 |

2. Give the Authorization code to the user.

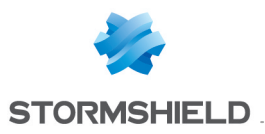

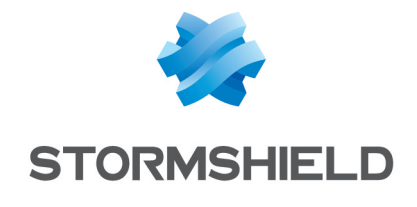

documentation@stormshield.eu

All images in this document are for representational purposes only, actual products may differ.

Copyright SkyRecon Systems 2018. All rights reserved. All other company and product names contained in this document are trademarks or registered trademarks of their respective companies.